For employees preparing a purchase requisition for another requester.

| Purpose:       | Prepare a purchase requisition for another requester.                                                                        |
|----------------|----------------------------------------------------------------------------------------------------|
| How to Access: | Log into the Stratus application. Select the <b>Procurement</b> task in the Navigator.                                       |
| Helpful Hints: | <ul><li>Be sure to keep in mind that</li><li>Supporting documents and other necessary information can be attached.</li></ul> |
| Procedure:     | Complete the following steps to prepare a purchase requisition for another requester:                                        |

1. Select **Procurement Module** using the hamburger menu or the sliding task bar in the center of the screen.

| = <b>TU</b> STRA <b>TU</b> S   |                          |              |                 |             |   | ÞĄ | EC |
|--------------------------------|--------------------------|--------------|-----------------|-------------|---|----|----|
| Good morning,                  |                          |              |                 |             |   |    |    |
| Fixed Assets     Expenses      | Procurement My Enter     | rprise Tools | Configuration C | Others      | - |    |    |
| QUICK ACTIONS                  | APPS                     |              |                 |             |   |    |    |
| Process Requisitions           |                          |              | Б               | Ē           |   |    |    |
| Manage Orders                  | Purchase<br>Requisitions | Purchase     | Purchase Orders | My Receipts |   |    |    |
| Manage Agreements              | Requisitoris             | , groomano   |                 |             |   |    |    |
| 🚔 Manage Buyer Assignment Rul  | es 🔐                     | +            |                 |             |   |    |    |
| للأج Manage Procurement Agents | Suppliers                | Ι            |                 |             |   |    |    |

2. Click on the **Purchase Requisitions** Icon.

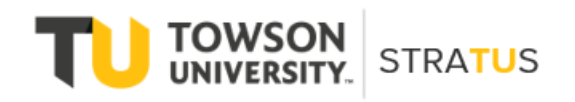

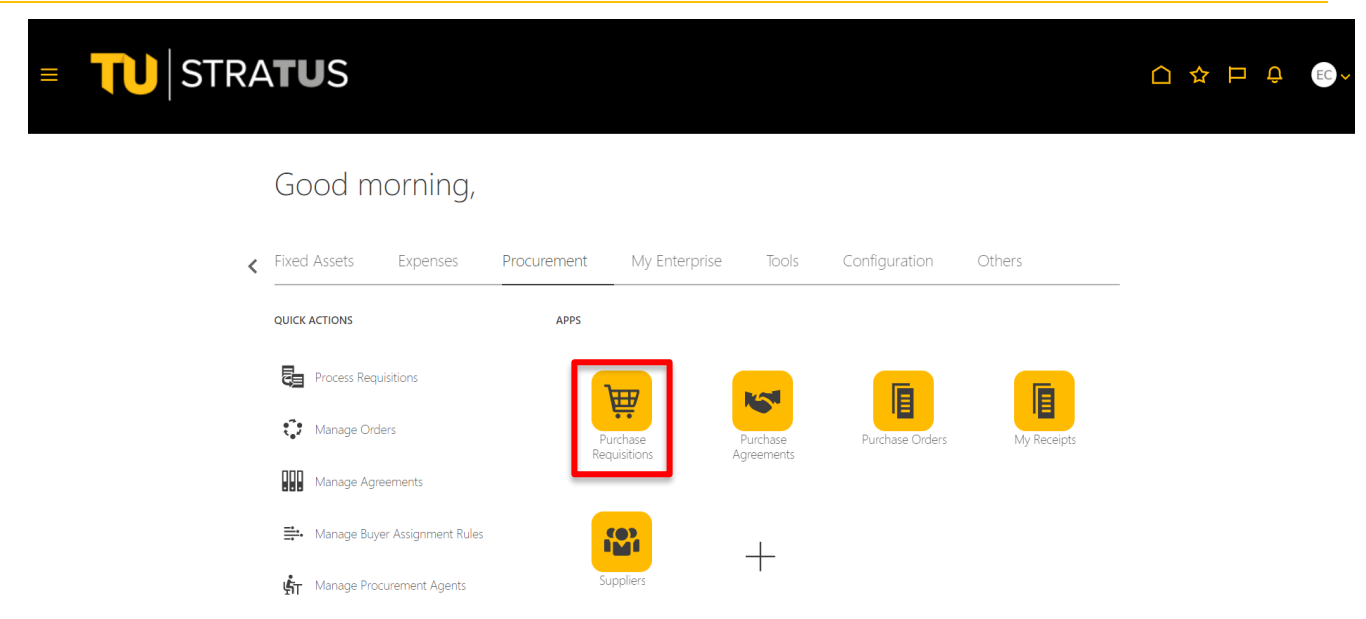

3. On the Purchase Requisitions page, under **Request Forms**, select the type of form you would like to create. (**Note**: for this example, we will select "Requisition for Fixed Price Services")

| Purchasing News                                                                                                    |                                                                                                    |                                                                                                    |
|----------------------------------------------------------------------------------------------------|----------------------------------------------------------------------------------------------------|----------------------------------------------------------------------------------------------------|
| Per <u>TU 08-03.00</u> , Procurement Policy, invoices for goods and services exceeding<br>to the <u>USM Procurement Policies and Procedures</u> . Requisitions shall be submittee<br>Representative assigned to the purchase to process in a timely manner. Please no | \$5,000 will not be paid without a purchase order, and shall be made in<br>J prior to the required dates for both goods and services. Please attact<br>te, depending on the value and nature of the purchase, a competitive | accordance with Towson University Procurement Policies and Procedures, unless specifically excluded, pursuant<br>h any quotes, proposals, software contracts, specifications, etc., that will help the Procurement Office<br>solicitation may be required. |
| For purchases \$5,000 and below, the using department shall utilize the University<br>The Procurement Department have established the following requisition templates                                                                                                 | s Procurement Card Program. For information on how to apply for a P                                                                                                    | Procurement Card, please visit the <u>Procurement Card Program website</u> .                                                                                                    |
| Request Forms  Independent Contractor Request Requisition for Fixed Price Goods                                                                                                    | Requisition for Fixed Price Services     Requisition for Goods by Quantity                                                                                                    | Requisition for Rate Based Services                                                                                                    |
| Recently Viewed                                                                                                    |                                                                                                    |                                                                                                    |

4. On the **Create Request** page, fill in the fields to complete your requisition.

|                                                   |                                                    |                      |                     |                               |                           |                                              |                     |        | _            |
|---------------------------------------------------|----------------------------------------------------|----------------------|---------------------|-------------------------------|---------------------------|----------------------------------------------|---------------------|--------|--------------|
| ■ <b>TU</b>  STRA'                                | TUS                                                |                      |                     |                               |                           |                                              | ☆ ∆                 | ΡÔ     | EC           |
| Create Request: Requisition                       | for Fixed Price Services ⑦                         |                      |                     |                               |                           | Add to Shopping                              | List Add to Car     | t Done | ` <u>₩</u> 1 |
| Request Type                                      | Requisition for Fixed Price Service: $\checkmark$  |                      |                     |                               |                           |                                              |                     |        |              |
| Use this form when you want to order a service of | or complete a project for a fixed price. The price | will be the lump sur | im or not to exceed | amount required to render the | e service or complete th  | ne project. Please include desired start and | l completion dates. |        |              |
| Line Type                                         | Fixed Price Services                               |                      |                     |                               | Agreement                 |                                              |                     |        |              |
| * Item Description                                |                                                    | 1.                   |                     |                               |                           | New supplier                                 | 0                   |        |              |
| * Category Name                                   | Q                                                  |                      |                     |                               | Supplier<br>Supplier Site |                                              | Q                   |        |              |
| * Amount<br>Currency                              | USD                                                |                      |                     |                               | Supplier Contact          | ~                                            |                     |        |              |
| ,                                                 |                                                    |                      |                     |                               | Phone                     |                                              |                     |        |              |
|                                                   |                                                    |                      |                     |                               | Fax                       |                                              |                     |        |              |
|                                                   |                                                    |                      |                     |                               | Email                     |                                              |                     |        |              |
|                                                   |                                                    |                      |                     |                               | Supplier Item             |                                              |                     |        |              |
| Attachments                                       |                                                    |                      |                     |                               |                           |                                              |                     |        |              |
| View <b>* * X</b>                                 | File Name or LIRI                                  | Title                |                     | Description                   | Attached By               | Attached Date                                |                     |        |              |

5. In addition to filling in the fields, you'll also need to add supporting documents under **Attachments**. Use the **Category** field to route your attachments to the buyer.

| Create Request: Requisition | for Fixed Price Services ⑦                 |                                |                               |                        | Add to Shopping List                             | Add to Cart     | Done | `∰ 1 |
|-----------------------------|--------------------------------------------|--------------------------------|-------------------------------|------------------------|--------------------------------------------------|-----------------|------|------|
| Request Type                | Requisition for Fixed Price Service: V     | e lumo sum or not to exceed -  | amount required to render the | service or complete th | ne project. Please include desired start and cou | moletion dates  |      |      |
| Line Type                   | Fixed Price Services                       | ie famp sam of not to exceed t | amount required to render the | Agreement              |                                                  | npietion dates. |      |      |
| * Item Description          | Maintenance Services for Grounds           |                                |                               |                        | New supplier                                     | _               |      |      |
| * Category Name             | Maintenance Services Grounds Q             |                                |                               | Supplier               | Brawner Builders, Inc Q                          |                 |      |      |
| * Amount                    | 200.00<br>USD                              |                                |                               | Supplier Contact       |                                                  |                 |      |      |
| Survioy                     |                                            |                                |                               | Phone                  |                                                  |                 |      |      |
|                             |                                            |                                |                               | Fax                    |                                                  |                 |      |      |
|                             |                                            |                                |                               | Supplier Item          |                                                  |                 |      |      |
| Attachments                 |                                            |                                |                               |                        |                                                  |                 |      |      |
| Type Category *             | * File Name or URL                         | Title                          | Description                   | Attached By            | Attached Date                                    |                 |      |      |
| File V Internal to Rec V    | Maintenance for Grounds Quote .docx Update | Maintenance for Grounds        |                               | Erin Cavrak            | 3/29/22 11:50 AM                                 |                 |      |      |

6. When you are finished filling in the fields for your requisition, click the "Add to Cart" button in the upper right corner. You will notice the **shopping cart icon** to the right of the "Done button" should now have a "1" next to it.

| d to render the service or complete the project. Please include desired start and completion dates.          Agreement         New supplier         Supplier         Supplier Site         Phone         Fax         Email         Supplier Item    |                           |
|----------------------------------------------------------------------------------------------------|---------------------------|
| d to render the service or complete the project. Please include desired start and completion dates.          Agreement         New supplier         Supplier         Supplier Contact         Phone         Fax         Email         Supplier Item |                           |
| Agreement       New supplier       Supplier       Supplier Site       Supplier Contact       Phone       Fax       Email       Supplier Item                                                                                                    |                           |
| New supplier Supplier Supplier Contact Phone Fax Email Supplier Item                                                                                                    |                           |
| Supplier Q<br>Supplier Site<br>Supplier Contact<br>Phone<br>Fax<br>Email<br>Supplier Item                                                                                                    |                           |
| Supplier Site Supplier Contact Phone Fax Email Supplier Item                                                                                                    |                           |
| Supplier Contact Phone Fax Email Supplier Item                                                                                                    |                           |
| Phone Fax Fax Fax Fax Fax Fax Fax Fax Fax Fax                                                                                                    |                           |
| Fax<br>Email<br>Supplier Item                                                                                                    |                           |
| Email Supplier Item                                                                                                    |                           |
| Supplier Item                                                                                                    |                           |
|                                                                                                    |                           |
|                                                                                                    |                           |
|                                                                                                    |                           |
|                                                                                                    |                           |
|                                                                                                    |                           |
| Add to Shopping List Add to Car                                                                                                    | rt Done                   |
| Maintenance Services for<br>Grounds<br>\$200.00                                                                                                    | or <b>\$</b> 20           |
| d to render the service or complete the project. Please ac Total \$200.00                                                                                                    |                           |
|                                                                                                    |                           |
| Agreement Review Subm                                                                                                    | it                        |
| Agreement Review Subm                                                                                                    | it                        |
| Agreement Review Subm                                                                                                    | it                        |
| Agreement Review Subm<br>Supplier Q<br>Supplier View View Subm                                                                                                    | it                        |
| Agreement Review Subm<br>Supplier Q<br>Supplier Ste<br>Supplier Contact V                                                                                                    | it                        |
| Agreement Review Subm<br>Supplier Q<br>Supplier Ste<br>Supplier Contact V<br>Phone                                                                                                    | it                        |
| Agreement Review Subm                                                                                                    | it                        |
| Agreement Review Subm                                                                                                    | it                        |
|                                                                                                    | Attached By Attached Date |

8. On the "Edit Requisition" page, scroll down to the line details and enter the Requester's name in the box labeled Requester.

| Total                                                                                                    | 200.00                                                                                 |              |
|----------------------------------------------------------------------------------------------------|----------------------------------------------------------------------------------------|--------------|
| Rows Selected 1 Columns Hidden 7                                                                                                    |                                                                                        |              |
| Line 2: Details                                                                                                    |                                                                                        |              |
| Delivery                                                                                                    |                                                                                        |              |
| * Reguester Sutton, Jeffery                                                                                                    | * Deliver-to Location Towson University Q                                              |              |
| Urgent No 🗸                                                                                                    | Deliver-to Address F8000 York Road, United States, Towson, MD 21253                    | 2, Baltimore |
| Requested Delivery Date 4/19/22                                                                                                    |                                                                                        |              |
|                                                                                                    |                                                                                        |              |
| Billing                                                                                                    |                                                                                        |              |
| ▲ Billing<br>View ▼ Format ▼ 🗙 << 🎯 Freeze 📓 Detach 📣 Wrap                                                                                                    | p                                                                                      |              |
| ▲ Billing<br>View ▼ Format ▼ X -C III Freeze III Detach ↓ Wrap<br>Charge Account                                                                                                    | P * Budget Date * Percentage Amount (USD) Funds Status                                 | Del          |
| ▲ Billing<br>View ← Format ← ★ <     Image Preeze     Image Preeze <th< td=""><td>P * Budget Date * Percentage Amount (USD) Funds Status 4/12/22 100 200.00 Not reserved</td><td>Del</td></th<> | P * Budget Date * Percentage Amount (USD) Funds Status 4/12/22 100 200.00 Not reserved | Del          |

9. If needed, use the lookup to find the employee's exact name. Highlight the employee's name and click OK to insert them as the requester.

| otal       |                                                 |                   |                     |                   | 200.00                  |                 |       |
|------------|-------------------------------------------------|-------------------|---------------------|-------------------|-------------------------|-----------------|-------|
| Selected 1 | Columns Hidden 7<br>earch and Select: Requester |                   |                     |                   |                         | ×               | 122   |
| 2: De      | 4 Soorah                                        |                   |                     |                   |                         | Basia           |       |
| verv       | Search                                          |                   |                     |                   | ** At least c           | one is required |       |
|            | ** Name Contains                                | ✓ Joselyn         |                     |                   |                         |                 |       |
|            | ** Department Starts with                       | ~                 |                     |                   |                         |                 | re    |
|            | ** Job Starts with                              | ~ [               |                     |                   |                         |                 |       |
| Re         | ** Email Starts with                            | ~                 |                     |                   |                         |                 |       |
| ng         | ** Phone Starts with >                          |                   | ]                   |                   |                         |                 |       |
| ▼ For      |                                                 |                   |                     | Sa                | arch Resot Add Fields ¥ | Peorder         |       |
| harge      |                                                 |                   |                     | 360               | Add Heids +             | Reorder         | elete |
| 020-20     | Name                                            | Department        | Job                 | Email             | Phone                   |                 |       |
|            | Johnson, Joselyn                                | 18950-Procurement | Default Project Job | INVALIDjmjohnson@ | @towson.edu             |                 |       |
|            |                                                 |                   |                     |                   |                         |                 | 1     |
| es and     |                                                 |                   |                     |                   | C                       | Cancel          |       |
|            |                                                 |                   |                     |                   |                         |                 |       |

10. When you are finished reviewing your requisition, click the "Submit" button in the upper right corner.

| ≡ <b>TU</b> STRA <b>TU</b> S                                                                                                    |                     |                                                                                                    |             |               | △ ☆                             | ÞΦ           | EC 🗸            |
|----------------------------------------------------------------------------------------------------|---------------------|----------------------------------------------------------------------------------------------------|-------------|---------------|---------------------------------|--------------|-----------------|
| Edit Requisition: REQ0000039 ⑦                                                                                                    |                     |                                                                                                    | Shop        | eck Funds Man | age Approvals View PDF          | Save         | Sub <u>m</u> it |
| Requisitioning BU         Towson University           * Description         Maintenance Services for Grounds                                                                                                    | Justification       |                                                                                                    | 4           |               | Requisition Amount              | 200.00 USD   |                 |
| á.                                                                                                    |                     | Emergency purchase order number 100 Emergency purchase order number 100 Emergency purchase order 100 Emergency purchase order 100 Emergency purchase order 100 Emergency purchase order 100 Emergency purchase | er required |               | Funds Status I<br>Attachments N | Not reserved |                 |
| Requisition Lines Use Shift or Control Key to select multiple rows and click Edit Multiple Lines to edit more than one line. Actions = View = Format = Image Actions = View = Format = Image Actions = View = Image Actions = View = Image Actions = Image Actions = Image |                     |                                                                                                    |             |               |                                 |              |                 |
| Line Description                                                                                                    | Category Name       | * Quantity UOM Name                                                                                                    | * Price     | * Amount      | Amount (USD) Funds Stat         | ls I         | Delete          |
| 1 Maintenance Services for Grounds                                                                                                    | Maintenance Service |                                                                                                    |             | 200.00 Ut     | 200.00 Not reserved             |              | ×               |
| Total                                                                                                    |                     |                                                                                                    |             |               | 200.00                          |              |                 |
| Rows Selected 1 Columns Hidden 7                                                                                                    |                     |                                                                                                    |             |               |                                 |              |                 |

Delivery

Delivery

**<u>NOTE</u>**: If you are not ready to Submit your requisition, you can click "Save and Close" and return to the requisition at another time to complete and submit.

| ≡ <b>TU</b> STRA <b>TU</b> S                                                                               |                     |                                 |              |              | ≙ ☆                      | EC ~                 |
|----------------------------------------------------------------------------------------------------|---------------------|---------------------------------|--------------|--------------|--------------------------|----------------------|
| Edit Requisition: REQ0000039 ⑦                                                                             |                     |                                 | Shop Cl      | neck Funds M | anage Approvals View PDF | Save Sub <u>m</u> it |
| Requisitioning BU Towson University                                                                        | Justification       |                                 |              |              | Requisition Amount       | 200.00 USD           |
| * Description Maintenance Services for Grounds                                                             |                     |                                 | 1            |              | Approval Amount          | 200.00 USD           |
| h                                                                                                    |                     | Emergency purchase order number | per required |              | Funds Status             | Not reserved         |
|                                                                                                    |                     |                                 |              |              | Attachments N            | one 🕂                |
| Requisition Lines                                                                                          |                     |                                 |              |              |                          |                      |
| Use Shift or Control Key to select multiple rows and click Edit Multiple Lines to edit more than one line. |                     |                                 |              |              |                          |                      |
| Actions 🔻 View 🔻 Format 👻 🔳 🖋 💥 💷 Freeze 📓 Detach 斗 Wrap                                                   |                     |                                 |              |              |                          |                      |
| Line Description                                                                                           | Category Name       | * Quantity UOM Name             | * Price      | * Amount     | Amount (USD) Funds State | us Delete            |
| 1 Maintenance Services for Grounds                                                                         | Maintenance Service |                                 |              | 200.00 Ut    | 200.00 Not reserved      | ×                    |
| Total                                                                                                    |                     |                                 |              |              | 200.00                   |                      |
| Rows Selected 1 Columns Hidden 7                                                                           |                     |                                 |              |              |                          |                      |
| ▲ Line 1: Details                                                                                          |                     |                                 |              |              |                          |                      |

**NOTE:** If there are no funds available for the requisition you submit, a box will indicate that and you will have the option to request an override.